## PowerLite® S41+/W05+/W42+/X05+

## **Quick Setup**

Before using the projector, make sure you read the safety instructions in the online *User's Guide*.

**Note:** Your product may differ from the illustrations on this sheet, but the instructions are the same.

## **Connect the projector**

Choose from the following connections. See the sections below or the online *User's Guide* for details.

#### Computer

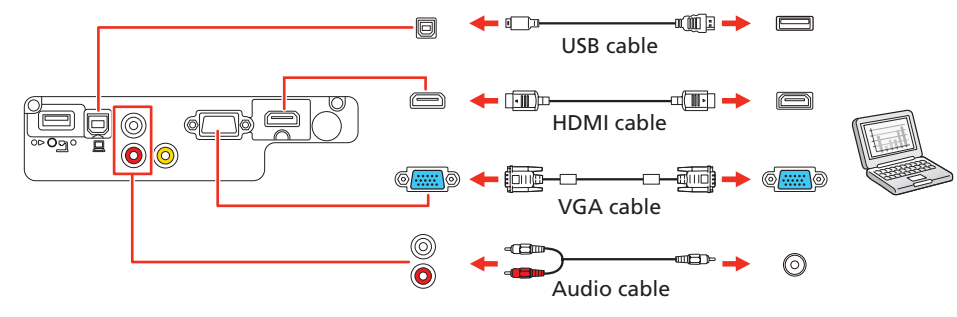

#### **Computer port**

Connect one end of a VGA cable to the projector's **Computer** port, and the other end to your laptop or computer's O monitor port. Make sure to switch your laptop to external display (see "Troubleshooting" on the back of this sheet). You can also connect an audio cable.

#### **HDMI port**

Connect one end of an HDMI cable to the projector's **HDMI** (PowerLite S41+/ W05+/X05+) or **HDMI/MHL** (PowerLite W42+) port and the other end to an HDMI port on your computer.

#### **USB port**

Connect the square end of a USB cable to the projector's **USB-B** (square) port. Connect the flat end of the cable to any USB port on your computer.

**Windows Vista® or later:** After turning on the projector, follow the on-screen instructions to install the Epson® USB Display software (**EMP\_UDSE.EXE**; only on first connection). If the software screen does not display automatically, open **My Computer** or **Computer**, then double-click **EPSON\_PJ\_UD**.

**OS X 10.7.x or higher:** After turning on the projector, the setup folder for USB Display appears in the Finder. Double-click **USB Display Installer** and follow the on-screen instructions to install the Epson USB Display software (only on first connection).

#### **Video device**

Connect multiple video devices and use the **Source Search** button on the projector or remote control to switch between them.

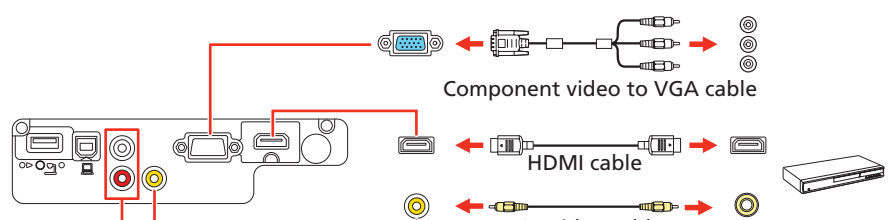

#### Mobile media device (PowerLite W42+)

Connect tablets, smartphones, and other devices that support the MHL<sup>™</sup> standard to the **HDMI/MHL** port.

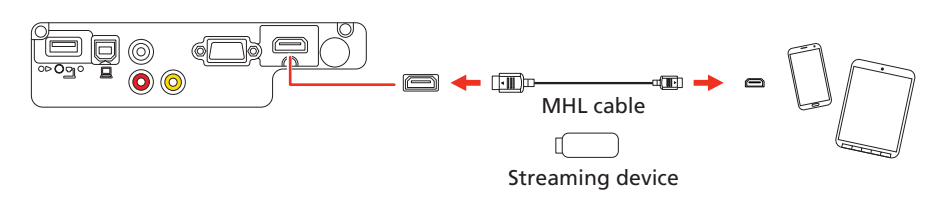

Some devices may require an adapter or may not require an MHL cable. Not all features or functions may be supported. Check your device's documentation for more information.

#### **USB device**

Connect a digital camera, USB flash drive, or USB storage device to the projector's **USB-A** (flat) port.

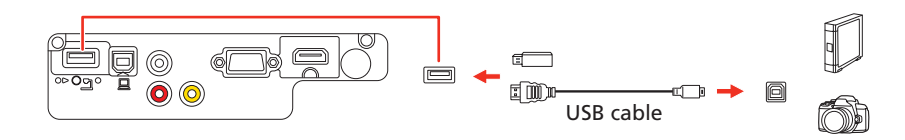

If you connect a digital camera, USB flash drive, or USB storage device, you can use the projector's PC Free feature. See the online *User's Guide* for details.

## **Turn on your equipment**

- **1** Turn on your computer or video source.
- **2** Plug in the projector. The  $\bigcirc$  power light on the projector turns blue.

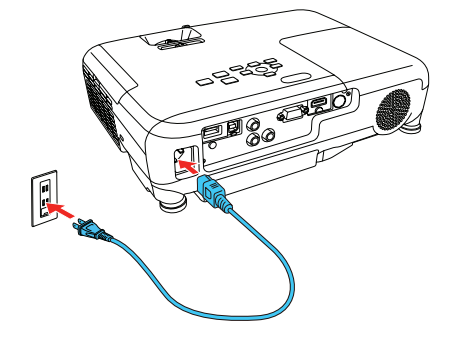

**3** Open the A/V Mute slide all the way.

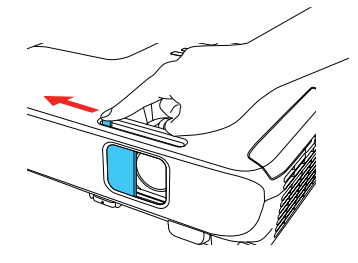

4 Press the 🖒 power button on the projector or remote control. The projector beeps, the Status light flashes blue, and then stays on.

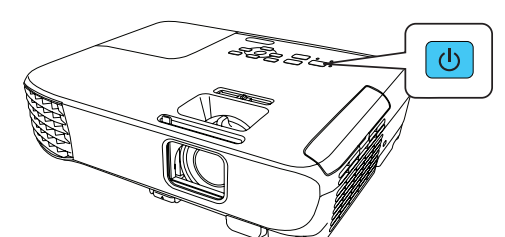

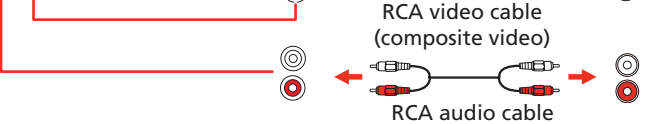

#### **Note:** To shut down the projector, press the 🕐 power button twice.

5 Use the arrow buttons on the remote control to highlight any of the options on the Home screen that appears, then press 4/6 to select it. You can switch between projection sources and quickly access various adjustment options from this screen.

| <b>ft</b>                                                   |    |                    | EPSON            |
|-------------------------------------------------------------|----|--------------------|------------------|
| Sources : Searching all sources                             |    | Useful Functions : |                  |
| De HDMI                                                     |    | */*                | 12               |
| - Computer                                                  |    | Keystone           | Split Screen     |
| - Video                                                     |    | 0                  |                  |
| 🚥 – USB Display                                             |    | ECO Settings       | Color Mode       |
| umm USB                                                     |    |                    |                  |
| <u>바라무</u> LAN                                              |    | ;=                 | 0                |
|                                                             |    | Menu               | Help             |
|                                                             |    |                    |                  |
|                                                             |    |                    |                  |
|                                                             |    |                    |                  |
| Image: Projector Name: xxxxxxxxxxxxxxxxxxxxxxxxxxxxxxxxxxxx | Ke | eyword: xxxx       |                  |
| ণাগ IP : Quick                                              |    |                    | Connection Guide |
| Switch the source.                                          |    |                    | [Home] :E        |

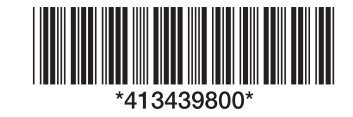

6 The default language of the menu system is English. To select another language, press the Menu button on the projector or remote control. Select Extended and press 4/6. Select Language and press 4/6. Select your language and press 4/6. Press the Menu button to exit the menu system.

## **Adjust the image**

1 If you don't see an image, press the **Source Search** button on the projector or remote control to select the image source.

**Note:** If you still see a blank screen or have other display problems, see the troubleshooting tips on the back of this sheet.

**2** To raise the image, press the foot release button and lift the front of the projector. Release the button to lock the foot in position.

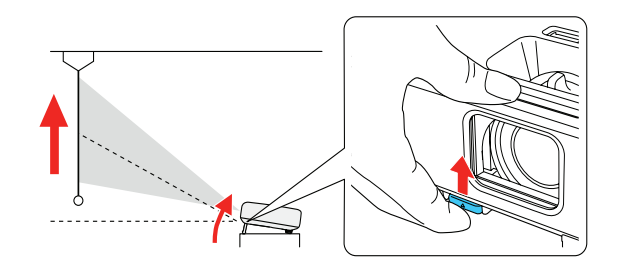

PowerLite S41+: To reduce or enlarge the image, press the T (reduce) or
 W (enlarge) buttons on the projector.

**PowerLite W05+/W42+/X05+:** To reduce or enlarge the image, turn the zoom ring.

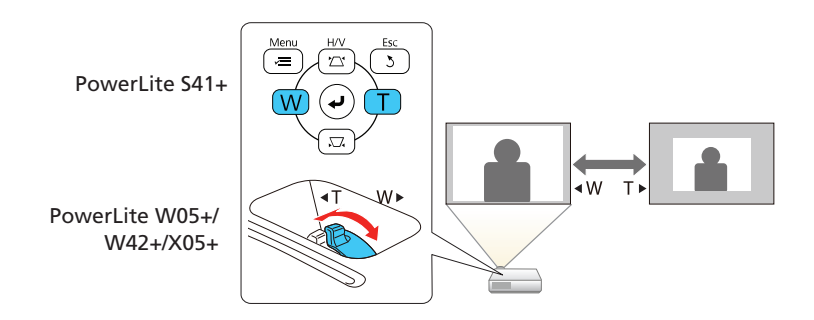

**4** To sharpen the image, turn the focus ring.

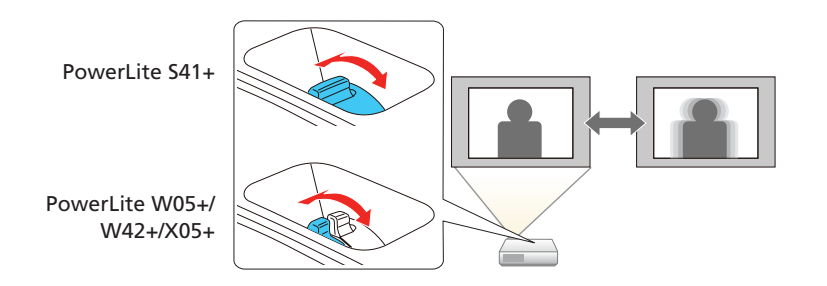

5 If your image looks like or , you may have placed the projector off to one side of the screen at an angle. Place the projector directly in front of the center of the screen, facing the screen squarely. If you can't move the projector, use the horizontal keystone slider on the projector to correct the image shape.

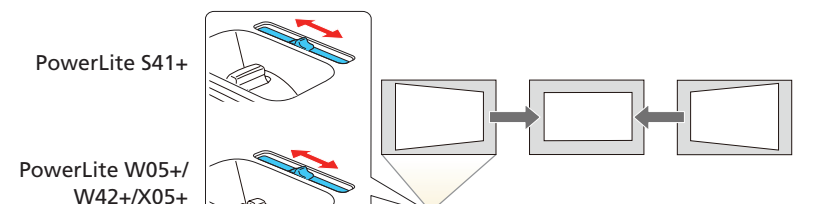

## Using the remote control

Install the batteries as shown (two AA batteries).

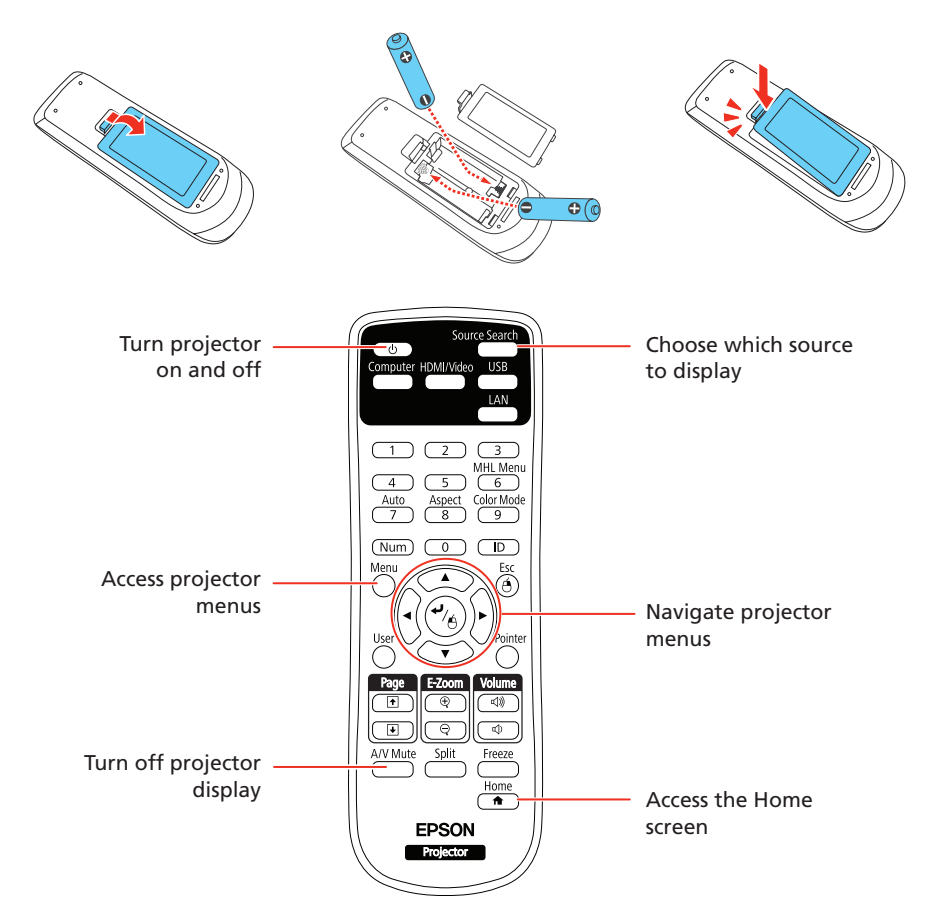

For more information on using the remote control, see the online User's Guide.

## Setting up a wireless connection

Follow the steps here to set up the projector for a wireless connection.

**Note:** To project wirelessly with the PowerLite S41+/W05+/X05+, you need to install the wireless LAN module. The wireless LAN module is included with the PowerLite W05+ and optional for the PowerLite S41+/X05+ (part number V12H731P02). You do not need the wireless LAN module for the PowerLite W42+ since the wireless functionality is built-in.

#### Install the LAN module (PowerLite S41+/W05+/ X05+)

1 Remove the wireless LAN module cover screw.

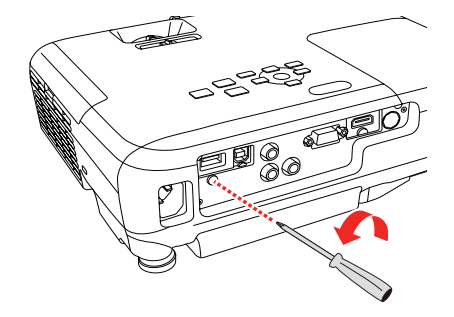

2 Insert the wireless LAN module into the USB-A port.

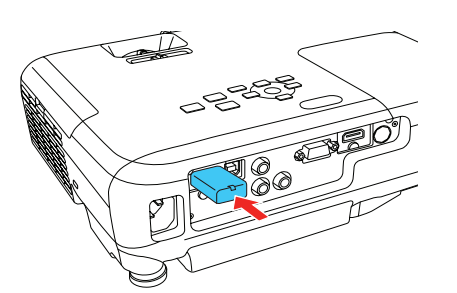

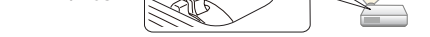

6 Your projector automatically adjusts images that look like \_\_\_\_ or \_\_\_, but if necessary you can press the , \_\_\_\_ or <sup>/</sup>\_\_\_ button on the projector to correct it.

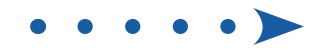

**3** Attach the included wireless LAN module cover and secure it using the screw you removed.

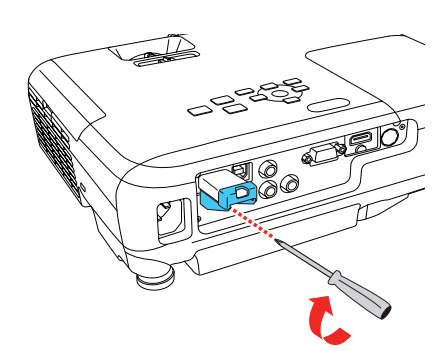

**Note:** The light on the wireless LAN module turns on when the module is installed and operating. The light flashes when the module is communicating over the network.

#### Select wireless network settings

- 1 Press the **Menu** button on the remote control.
- 2 Select the Network menu and press 4/A.
- 3 Select Wireless LAN On as the Wireless Mode setting.

| Image    |   | (Ill'soloop Made       | Return      |
|----------|---|------------------------|-------------|
| Signal   |   | Net. Info Wireless LAN | Owireless L |
| Settings |   | Network Configuration  |             |
| Extended |   |                        |             |
| Network  | 0 |                        |             |
| ECO      |   |                        |             |
| Info     |   |                        |             |
| Reset    |   |                        |             |
|          |   |                        |             |

- 4. Select Network Configuration and press 4/
- 5 Select the Wireless LAN menu and press 4/A.

| Basic          |                                     | Ret        | turn 🕘 ) |
|----------------|-------------------------------------|------------|----------|
| Wireless LAN @ | Connection Mode<br>SSID             | Quick      |          |
| Notifications  | Security<br>Passphrase              | Open       |          |
| Others         | Channel<br>SSID Display             | 1ch<br>Off | B        |
| Reset          | IP Address Display<br>IPv6 Settings | Off        |          |
| Complete       |                                     |            |          |
|                |                                     |            |          |
|                |                                     |            |          |

- **6** Select one of the following as the **Connection Mode** setting:
  - **Quick** for a direct connection to a computer, tablet, or smartphone.
  - Advanced to connect your projector to a router or access point.
- 7 Select any other settings on the Wireless LAN menu as necessary. See the online *User's Guide* for details.
- 8 When you finish selecting settings, select **Complete** and follow the on-screen instructions to save your settings and exit the menus.

#### Install the optional software

If you connected a computer to the projector, you can download and install

# Projecting from a mobile device

You can project wirelessly from a mobile device (iOS, Android<sup>™</sup>, or Chromebook<sup>™</sup>) using the Epson iProjection<sup>™</sup> app and a QR code.

- 1 Download Epson iProjection from the Apple App Store, Google Play™, or Chrome Web Store.
- 2 If you connected the projector to a network wirelessly, make sure to connect your mobile device to the same network.
- **3** Press the **LAN** button on the remote control to display a QR code on the projector screen.
- **4** Start Epson iProjection on your mobile device.
- 5 Use the QR code reader feature to read the QR code displayed.

| iPad |                      | 4:05 PM | Not Charging                                                 |
|------|----------------------|---------|--------------------------------------------------------------|
| ≡    |                      |         | Connect                                                      |
| Sear | ch Projector         |         |                                                              |
|      |                      |         | Connect as a Moderator,<br>or disable interrupt connections. |
| [W]  | Read QR code         |         |                                                              |
|      | Search by IP Address |         |                                                              |
|      | History              |         |                                                              |
| ?    | Projector not found  |         |                                                              |
|      |                      |         |                                                              |
|      |                      |         |                                                              |
|      |                      |         |                                                              |

**6** Follow the app instructions to connect your device to the projector.

For more information on setting up and using this app, visit **www.epson.com/projectorapp**.

## **Troubleshooting**

If you see a blank screen or the **No signal** message after turning on your computer or video device, check the following:

- Make sure the Status light on the projector is blue and not flashing, and the A/V Mute slide is open.
- Press the **Source Search** button on the projector or remote control to switch to the correct image source, if necessary.
- Press the **Home** button on the projector or remote control to verify the source input and settings.
- On Windows<sup>®</sup> 7 or later, hold down the Windows key and press P at the same time, then click Duplicate.
- If you're using a Windows laptop, press the function key on your keyboard that lets you display on an external monitor. It may be labeled CRT/LCD or have an icon such as (). You may have to hold down the Fn key while pressing it (such as Fn + F7). Wait a moment for the display to appear.
- If you're using a Mac laptop, open System Preferences and select
  Displays. Click the Arrangement tab and select the Mirror Displays checkbox.

## Where to get help

\_\_\_\_

optional software to perform various tasks wirelessly, such as monitoring or controlling your projector and projecting from multiple computers.

You can download the optional software and its manuals from the Epson website, as described in "Where to get help" or by installing the projector CD.

**Note:** The projector CD links you to the product's support page and gives you the option to install links on your desktop to the software manuals. An Internet connection is required.

#### Manuals

For more information about using the projector, click the icons on your desktop to access the online manuals (requires an Internet connection). If you don't see icons to the manuals, you can install them from the projector CD or go to the Epson website, as described below.

#### **Internet support**

Visit **www.epson.com.jm/support** for solutions to common problems. You can download utilities and documentation, get FAQs and troubleshooting advice, or e-mail Epson.

#### **Telephone support services**

You can also speak to a service technician by calling one of these numbers:

| Argentina    | (54 11) 5167-0300<br>0800-288-37766 | Honduras**  | 800-0122<br>Code: 8320 |
|--------------|-------------------------------------|-------------|------------------------|
| Bolivia*     | 800-100-116                         | Mexico      | 01-800-087-1080        |
| Chile        | (56 2) 2484-3400                    | Mexico City | (52 55) 1323-2052      |
| Colombia     | 018000-915235                       | Nicaragua*  | 00-1-800-226-0368      |
| Bogota       | (57 1) 523-5000                     | Panama*     | 00-800-052-1376        |
| Costa Rica   | 800-377-6627                        | Paraguay    | 009-800-521-0019       |
| Dominican    | 1-888-760-0068                      | Peru        | 0800-10126             |
| Republic     |                                     | Lima        | (51 1) 418-0210        |
| Ecuador*     | 1-800-000-044                       | Uruguay     | 00040-5210067          |
| El Salvador* | 800-6570                            | Venezuela   | (58 212) 240-1111      |
| Guatemala*   | 1-800-835-0358                      |             |                        |

\* Contact your local phone company to call this toll free number from a mobile phone.

\*\* Dial the first 7 digits, wait for a message, then enter code.

If your country does not appear on the list, contact your nearest Epson sales office. Toll or long distance charges may apply.

#### **Registration**

Register today to get product updates and exclusive offers. You can use the CD included with your projector or go to your product support page at **www.epson.com.jm/support** and select **Registration**.

## **Optional accessories**

For a list of optional accessories, see the online User's Guide.

You can purchase screens or other accessories from an Epson authorized reseller. To find the nearest reseller, contact Epson.

### **Notices**

#### **Wireless LAN Safety and Specifications**

#### **PowerLite W05+**

Contains wireless LAN module model: WN7522BEP

#### **PowerLite W42+**

Contains wireless LAN module model: WN7122BEP

This document provides safety instructions and describes the specifications. Read this document carefully before use to ensure your safety and product performance.

Data transmission is always initiated by software, which is the passed down through the MAC, through the digital and analog baseband, and finally to the RF chip. Several special packets are initiated by the MAC. These are the only ways the digital baseband portion will turn on the RF transmitter, which it then turns off at the end of the packet. Therefore, the transmitter will be on only while one of the aforementioned packets is being transmitted. In other words, this device automatically discontinue transmission in case of either absence of information to transmit or operational failure.

This equipment is restricted to indoor operation only.

#### **U.S. FCC Notices**

Contains FCC ID: BKMAE-7522 Contains FCC ID: BKMAE-7122

This device complies with Part 15 of the FCC Rules. Operation is subject to the following two conditions: (1) This device may not cause harmful interference, and (2) this device must accept any interference received, including interference that may cause undesired operation.

This equipment has been tested and found to comply with the limits for a Class B digital device, pursuant to Part 15 of the FCC Rules. These limits are designed to provide reasonable protection against harmful interference in a residential installation. This equipment generates, uses and can radiate radio frequency energy and, if not installed and used in accordance with the instructions, may cause harmful interference to radio communications. However, there is no guarantee that interference will not occur in a particular installation. If this equipment does cause harmful interference to radio or television reception, which can be determined by turning the equipment off and on, the user is encouraged to try to correct the interference by one of the following measures:

Caution: Changes or modifications not expressly approved by the party responsible for compliance could void the user's authority to operate this equipment. Properly shielded and grounded cables and connectors must be used for connection to host computers and/or peripherals in order to meet FCC emission limits.

This transmitter must not be co-located or operating in conjunction with any other antenna or transmitter.

This equipment complies with FCC radiation exposure limits set forth for an uncontrolled environment and meets the FCC radio frequency (RF) Exposure Guidelines. This equipment should be installed and operated keeping the radiator at least 7.8 inches (20 cm) or more away from person's body.

- Reorient or relocate the receiving antenna.
- Increase the separation between the equipment and receiver.
- Connect the equipment into an outlet on a circuit different from that to which the receiver is connected.
- Consult the dealer or an experienced radio/TV technician for help.

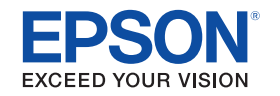

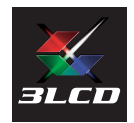

EPSON and PowerLite are registered trademarks, Epson iProjection is a trademark, and EPSON Exceed Your Vision is a registered logomark of Seiko Epson Corporation.

Apple, App Store, Mac, and OS X are trademarks of Apple Inc., registered in the U.S. and other countries.

Android, Chromebook, and Google Play are trademarks of Google Inc.

General Notice: Other product names used herein are for identification purposes only and may be trademarks of their respective owners. Epson disclaims any and all rights in those marks.

This information is subject to change without notice.

© 2017 Epson America, Inc., 6/17